## Class Rosters for Staff

#### Summary

Academic administrators such as department secretaries, program coordinators, department chairs, and deans who need to access class rosters for faculty in their department/school/college may pull rosters using option 1, 2, or 3 below.

#### **Option 1 – Class Roster in Argos (Expanded)**

- Go to <u>Academic Department Argos Reports</u>
- Open Class Roster
- Enter CRN(s)
- Click Display Results
- To export results to excel, click gear icon in lower left corner.

#### **Option 2 – Class Roster in Banner (Expanded)**

- Go to MyApps
- Open the Banner Admin app
- Go to GWRSQLJ
- Enter EXACT name of query: STU\_ROSTER
- Enter Value 1: Term\_YYYY (ex. Fall\_2022)
- Enter Value 2: R for Registered or W for Waitlisted
- Enter Value 3: 1st CRN
- Enter Value 4: 2nd CRN or leave blank
- Enter Value 5: 3rd CRN or leave blank
- Enter Value 6: 4th CRN or leave blank
- Enter Value 7: 5th CRN or leave blank
- Click Save Parameter Set As
- Save

You will receive an email in 1-3 minutes with an excel file of the roster(s).

## Class Rosters for Staff

### **Option 3 – Class Roster in Banner (Basic)**

Important: For INTERNAL LOOK UP REFERENCE, NOT TO BE SHARED since legal name and chosen name are both displayed.

- Go to MyApps
- Open the Banner Admin app
- Go to SFASLST
- Enter the Term
- Enter CRN
- Click 'Go'

| ×S                                                        | Southe    | rn <sup>Class</sup> | Roster SFAS | 6LST 9.3.24 (PRC | DD)           |             |            | 🔒 ADD 斗 RETRIEV        | /E 🖧 RELATED   | 🇱 TOOLS |  |
|-----------------------------------------------------------|-----------|---------------------|-------------|------------------|---------------|-------------|------------|------------------------|----------------|---------|--|
| Term: 202310                                              | Fall 2022 | CRN: 10543 COM      |             | St               | tart Over     |             |            |                        |                |         |  |
| 🕆 CLASS ROSTER 🏠 Settings 📳 Insert 🚍 Delete 📲 Copy 🔍 Filt |           |                     |             |                  |               |             |            |                        |                |         |  |
| Sequence                                                  | ID        | Name                | Status      | Status Date      | Midterm Grade | Final Grade | Grade Mode | Incomplete Final Grade | Extension Date | Hours   |  |
| 1                                                         |           |                     | RW          | 04/13/2022       |               |             | - U        |                        |                | 3.000   |  |
| 2                                                         |           |                     | RW          | 04/13/2022       |               |             | U          |                        |                | 3.000   |  |
| 4                                                         |           |                     | RW          | 04/18/2022       |               |             | U          |                        |                | 3.000   |  |
| 8                                                         |           |                     | RW          | 06/21/2022       |               |             | U          |                        |                | 3.000   |  |
| 9                                                         |           |                     | RW          | 08/08/2022       |               |             | U          |                        |                | 3.000   |  |
| 10                                                        |           |                     | RW          | 08/12/2022       |               |             | U          |                        |                | 3.000   |  |
| 11                                                        |           |                     | RW          | 08/12/2022       |               |             | U          |                        |                | 3.000   |  |
| 12                                                        |           | 4                   | RW          | 08/15/2022       |               |             | U          |                        |                | 3.000   |  |
| •                                                         |           |                     |             |                  |               |             |            |                        |                | •       |  |

# × Southern Process Submission Controls GJAPCTL 9.3.21 (PROD) Process: GWPSQL L\_SQL Report Submission Process. Parameter Set

|          | onnoquo          |                                     |            |             |      |               |        |                            |  |  |
|----------|------------------|-------------------------------------|------------|-------------|------|---------------|--------|----------------------------|--|--|
| • PRINTE | RCONTROL         |                                     |            |             |      |               |        |                            |  |  |
|          | Printer          | DATABASE                            |            | Submit Time |      |               |        |                            |  |  |
|          | Special Print    |                                     |            | MIME Type   | None |               |        |                            |  |  |
|          | Lines            |                                     |            | PDF Font    |      |               |        |                            |  |  |
| * PARAM  | PARAMETER VALUES |                                     |            |             |      |               |        |                            |  |  |
| Number * | Parameters       |                                     | Values     |             |      |               |        |                            |  |  |
| 01       | EXACT nan        | e of query.                         | STU_ROSTER |             |      |               |        |                            |  |  |
| 02       | Value 1          |                                     | Fall_2022  |             |      |               |        |                            |  |  |
| 03       | Value 2          |                                     | R          |             |      |               |        |                            |  |  |
| 04       | Value 3          |                                     | 12330      |             |      |               |        |                            |  |  |
| 05       | Value 4          |                                     |            |             |      |               |        |                            |  |  |
| 06       | Value 5          |                                     |            |             |      |               |        |                            |  |  |
| 07       | Value 6          |                                     |            |             |      |               |        |                            |  |  |
| 08       | Value 7          |                                     |            |             |      |               |        |                            |  |  |
| 4        |                  |                                     |            |             |      |               |        |                            |  |  |
| <u> </u> | 1 of 1 🕨 )       | 10 ✓ Per Page                       |            |             |      |               |        |                            |  |  |
| LENG     | TH: 30 TYPE      | Character O/R: Optional M/S: Single |            |             |      |               |        |                            |  |  |
| Refer    | to the docume    | entation for your query.            |            |             |      |               |        |                            |  |  |
| SUBMIS   | SION             |                                     |            |             |      |               |        |                            |  |  |
|          |                  | Save Parameter Set as               |            |             |      | Hold / Submit | O Hold | <ul> <li>Submit</li> </ul> |  |  |
|          | Name             | Description                         |            |             |      |               |        |                            |  |  |
|          |                  |                                     |            |             |      |               |        |                            |  |  |
|          | <b>T</b>         |                                     |            |             |      |               |        | SAVE                       |  |  |